## **Tiling in Stellaris**

- 1. Turn on system (2 switches and key on big black box near window)
- 2. Log into computer
- 3. Open LASX software
- 4. Load configuration file
- 5. Apply configuration
- 6. Find you samples
- 7. Click live to make sure you have it in focus
- 8. Turn on resonance scanner
- 9. Go to LASX Navigator
- 10. Click stage button and chance stage to 15% overlap
- 11. Spiral to find you sample
- 12. Turn off Resonance scanner
- 13. Choose your region of interest
- 14. Click on blue focus button and choose some focus positions
- 15. Click on Focus Map and click on the first position in the list
- 16. Click on Fast Live and focus
- 17. Click Apply Z and then next
- 18. Once you have applied all the z positions click start.
- 19. Uncheck your task (or delete) and repeat 13-18 for another area

## If you want to change to 60X see below

- 20. Switch to 60X
- 21. Look in microscope to find focus
- 22. Load 60x configuration image and apply
- 23. Do steps 13-18